DAS – Mehanika fluida – 2024/25 Student – Dimitra Anđelković **Zadatak 6** - Modeliranje turbulencije u okolini mostovskih stubova primenom softverskog paketa i-RIC – NaysCUBE

### Uvod

Računarska dinamika fluida (CFD, Computational Fluid Dynamics) predstavlja oblast mehanike fluida koja koristi numeričke metode i računske algoritme za simulaciju i analizu tokova fluida. CFD omogućava precizno modelovanje složenih fenomena, uključujući tokove fluida, prenose toplote, difuziju čestica i mnoge druge procese koji se javljaju u raznim tehničkim i prirodnim sistemima.

CFD se široko primenjuje u različitim industrijama, uključujući automobilski, vazduhoplovni, građevinski i energetski sektor, ali i u hidrotehničkim i ekološkim analizama. Konkretne primene uključuju:

- Optimizaciju oblika konstrukcija (mostovi, turbine, brane) radi smanjenja otpora fluida,
- Simulaciju tokova u otvorenim ili zatvorenim vodotokovima,
- Predviđanje distribucije zagađivača u vodi ili vazduhu,
- Analizu sistema prevoza sedimenta ili čestica.

U ovom zadatku koristićemo NaysCUBE solver, koji je specijalizovan za simulaciju trodimenzionalnih tokova u hidrauličkim i hidrotehničkim sistemima. Solver primenjuje standardni k-e model za modeliranje turbulencije.

k-e model je jedan od najčešće korišćenih pristupa za simulaciju turbulencije u CFD analizama. Zasniva se na rešavanju dve transportne jednačine: jedna za turbulentnu kinetičku energiju (k) i druga za turbulentnu disipaciju ( $\epsilon$ ). Njegova glavna prednost je jednostavnost i efikasnost, što ga čini pogodnim za širok spektar inženjerskih primena.

### Zadatak

Cilj ovog zadatka je da se uradi simulacija (prikaže tečenje) turbulentnog tečenja u kanalu, širine 35m i dužine 55m, u okolini mostovskih stubova u iRIC NaysCUBE version 2.3. Položaj mostovskih stubova, dimenzije 8x2m, je prikazan na slici 1.

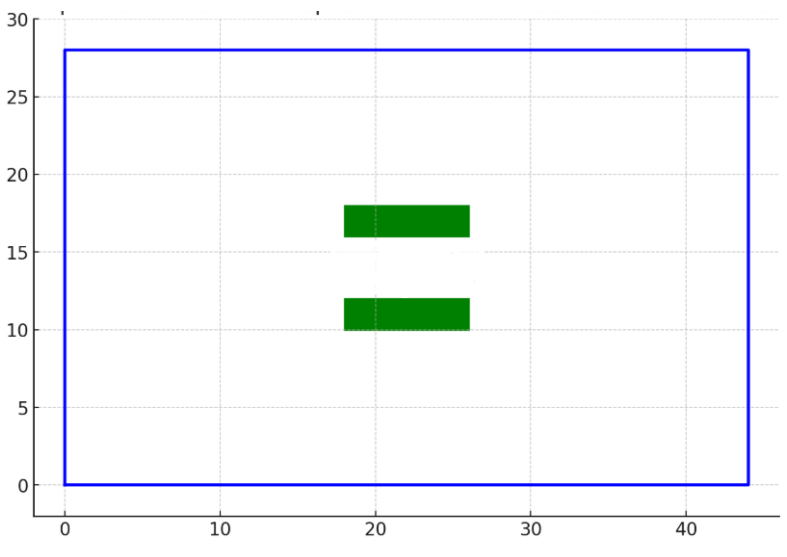

Slika 1 Položaj mostovskih stubova u kanalu

Radimo simulaciju turbulentnog tečenja koristeći dve vrednosti protoka koji su prikazani u tabeli 1.

| Q [m3/s] | h [m] | V [m/s] | hkr [m] |
|----------|-------|---------|---------|
| 225.9    | 3.03  | 2.13    | 1.62    |
| 479.5    | 3.87  | 3.54    | 2.68    |

Tabela 1 Vrednosti protoka i odgovarajućih dubina, brzina i kritičnih dubina

## Rad

# I Primer – Q=225.9 m3/s

### Kreiranje modela u iRIC NaysCUBE solver-u

1. Kreiranje mreže ( kreiranje geometrije kanala)

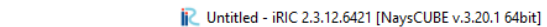

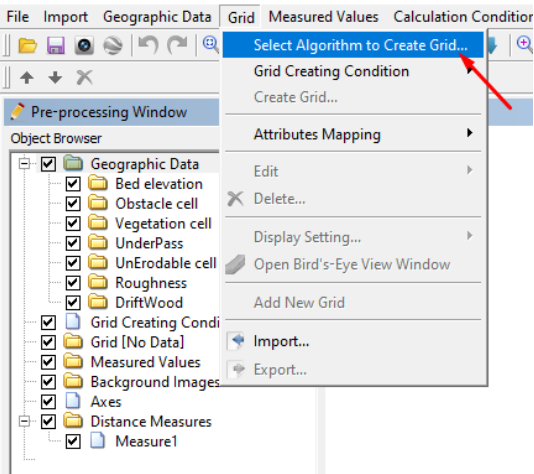

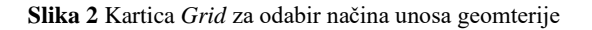

| 💦 Select Grid Creating Algorithm                                                     |              | ?     | × |
|--------------------------------------------------------------------------------------|--------------|-------|---|
| Algorithm:                                                                           | Description: |       |   |
| Create grid from polygonal line and width<br>Create grid from from river survey data |              |       | _ |
| Create grid by dividing rectangular region                                           |              |       |   |
| Create compound channel grid                                                         |              |       |   |
| Multifunction Grid Genarator                                                         |              |       |   |
| Simple Grid Generator                                                                |              |       |   |
|                                                                                      |              |       |   |
|                                                                                      |              |       |   |
|                                                                                      |              |       |   |
|                                                                                      |              |       |   |
|                                                                                      |              |       |   |
|                                                                                      |              |       |   |
|                                                                                      |              |       |   |
|                                                                                      |              |       |   |
|                                                                                      | ,            |       |   |
|                                                                                      | OK           | Cance | 3 |

#### Slika 3 Odabir algoritma za kreiranje mreže

| 差 Grid Creation                                                                                                    |                                                                                                    | ? ×                                                                      |
|----------------------------------------------------------------------------------------------------|----------------------------------------------------------------------------------------------------|--------------------------------------------------------------------------|
| Groups<br>Channel Shape<br>Cross Sectional Shap<br>Channel Shape Para<br>Bed and Channel Sh<br>Upstream and Down<br>Width Variation<br>Bed Condition | Select Channel Shape<br>Grid Patern of Zigzag Channel<br>Cross Sectional Shape<br>Compound Cross Section Pattern | Straight<br>Pattern I<br>Single Cross Section<br>Pararel to Main Channel |
| Reset                                                                                                    |                                                                                                    | Create Grid Cancel                                                       |

Slika 4 Definisanje oblika kanala i poprečnog preseka

| Groups                                                                 | -Sinale Cross Section                       |      | _  |
|------------------------------------------------------------------------|---------------------------------------------|------|----|
| Channel Shape                                                          |                                             |      | -  |
| Channel Shape Param                                                    | width(m)                                    | 35   |    |
| <ul> <li>Bed and Channel Shape</li> <li>Upstream and Downst</li> </ul> | Number of Grid in Lateral Direction         | 28 🛨 |    |
| Width Variation                                                        | Compound Channel                            |      |    |
| bea condition                                                          | Numbers of Grids                            |      | 11 |
|                                                                        | Left Floodplain                             | 5 🕂  |    |
|                                                                        | Low Water Channel                           | 5 🕂  |    |
|                                                                        | Right Floodplain                            | 5 📩  |    |
|                                                                        | Low Water Channel Depth(m)                  | 0.02 |    |
|                                                                        | Bank Slope Raitio of Low Water Channel      | 2    |    |
|                                                                        | Numbers of Grids in Low Water Channel Bank  | 1 İ  | H  |
|                                                                        | Simple Compound Channel                     |      |    |
|                                                                        | Channel Width                               |      | 1  |
|                                                                        | Left Flood Channel Width(m)                 | 0.3  |    |
|                                                                        | Low Water Channel Width(m)                  | 0.3  |    |
|                                                                        | Right Flood Channel Width(m)                | 0.3  |    |
|                                                                        | With Straight or Meandering Levees          |      |    |
|                                                                        | Total Width(m)                              | 2    | -  |
|                                                                        | Low Water Channel Width(m)                  | 0.3  | -  |
|                                                                        | Left Levee Distance from Channel Center(m)  | 2    |    |
|                                                                        | Right Levee Distance from Channel Center(m) | 2    |    |
|                                                                        |                                             |      |    |

Slika 5 Definisanje širine i gustine mreže poprečnih prseka

| <i> f</i> id Creation                                                                                                    |                                                                                                    |          | ?                | × |
|----------------------------------------------------------------------------------------------------|----------------------------------------------------------------------------------------------------|----------|------------------|---|
| Groups Channel Shape Cross Sectional Shape Param Channel Shape Parameters Bed and Channel Shape Upstream and Downstream C Width Variation Bed Condition | Wave Length of Meander(m)<br>Wave Number<br>Meander Angle(degree)<br>Number of Grids in One Wave Length<br>Levee Meander Parameters<br>Meander Angle(degree)<br>Meander Wave Length(m)<br>Phase Lag from LWC(m) | ?        |                  | × |
| Reset                                                                                                    | Kinoshita Meander Parameters<br>Additionl Meander Angle(degree)<br>n1(Wave Number of the second term)<br>Crea                                                                                                   | ate Grid | 10<br>3<br>Cance |   |

Slika 6 Definisanje dužine kanala i gustine mreže

| 🔎 Grid Creation                                                                                                    | ? ×                                                                                                    |
|----------------------------------------------------------------------------------------------------|----------------------------------------------------------------------------------------------------|
| Groups<br>Channel Shape<br>Cross Sectional Shape Parameters<br>Channel Shape Parameters<br>Bed and Channel Shape<br>Upstream and Downstream Condit<br>Width Variation<br>Bed Condition | Low Water Channel<br>Bed Condition Fixed Bed<br>Roughness Definition Not Specified<br>Roughness Value 0.02<br>Floodplain<br>Bed Condition Moveable Bed<br>Roughness Definition Not Specify<br>Roughness Value 0.05 |
| Reset                                                                                                    | Create Grid Cancel                                                                                                    |

Slika 7 Definisanje karakteristika dna kanala

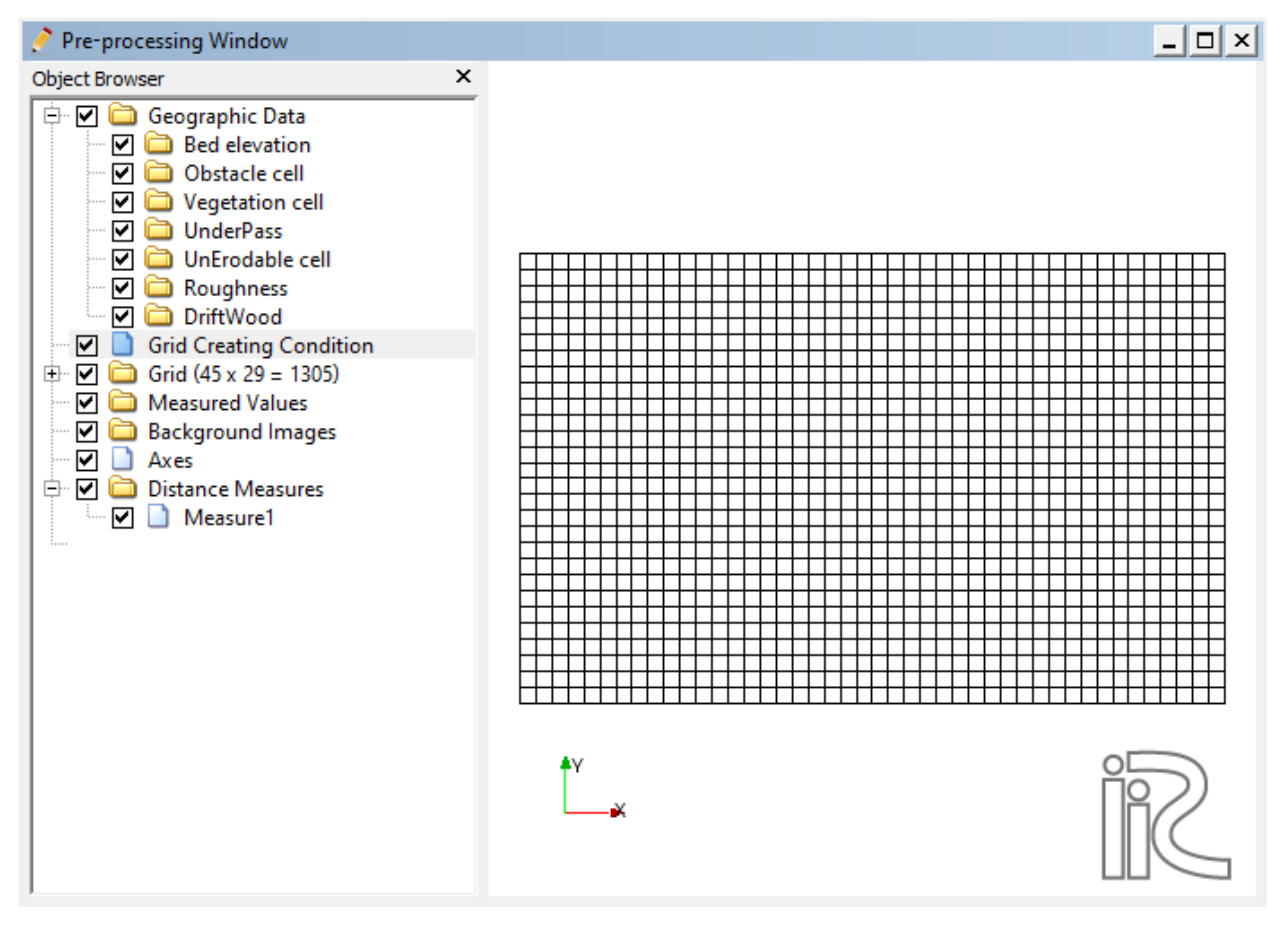

Slika 8 Mreža

2. Definisanje hidrauličkih parametara

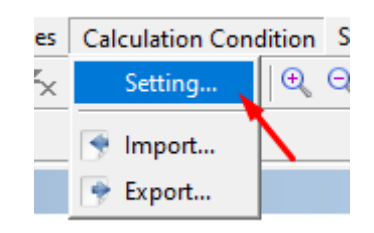

#### Slika 9 Podešavanje uslova proračuna

| Groups<br>Basic Parameters<br>Time Conditions<br>Flow Conditions<br>Roughness Conditions<br>Bed Conditions<br>Vegetation Conditions<br>Boundary conditions<br>Hot start conditions | Number of Vertical Layers<br>Fixed or Movable Bed<br>Turbulence Model<br>Spatial Scheme for Advection Terms | Fixed bed     | 10<br>i<br>odel<br>SCL | -<br>-<br>- |
|----------------------------------------------------------------------------------------------------|----------------------------------------------------------------------------------------------------|---------------|------------------------|-------------|
| Initial topography co<br>DriftWood<br>Advanced settings<br>Reset                                                                                                    | Sa                                                                                                    | ave and Close | Cance                  | el          |

#### Slika 10 Podešavanje osnovnih parametara uslova proračuna

|                                                                                            |                               |     | _ |
|--------------------------------------------------------------------------------------------|-------------------------------|-----|---|
| Basic Parameters                                                                           | Start Time[s]                 | (   | 0 |
| Time Conditions<br>Flow Conditions                                                         | End Time[s]                   | 6   | 0 |
| Roughness Conditions<br>Bed Conditions                                                     | File Output Time[s]           |     | 1 |
| Vegetation Conditions                                                                      | Time Step[s]                  | 0.0 | 5 |
| Boundary conditions<br>Hot start conditions                                                | Start time of surface move[s] |     | 2 |
| Additional output files<br>Initial topography correction<br>DriftWood<br>Advanced settings | Start time of bed move[s]     |     | 2 |

Slika 11 Podešavanje prametra vremena

| R Calculation Condition                                                                                                    |                                                                                                    | ? ×                                                                                                    |
|----------------------------------------------------------------------------------------------------|----------------------------------------------------------------------------------------------------|----------------------------------------------------------------------------------------------------|
| Groups<br>Basic Parameters<br>Time Conditions<br>Flow Conditions<br>Bed Conditions<br>Used Conditions<br>Bed Conditions<br>Hot start conditions<br>Hot start conditions<br>Additional output files<br>Initial topography co<br>DriftWood<br>Advanced settings | Discharge[m3/s]<br>How to give outlet water level?<br>Downstream Water Level[m]<br>Minimum Depth[m]<br>How to give initial surface slope? Give<br>Initial surface slope<br>Q gradual increase<br>Initial Q rate<br>Time for Q slope[s] | Image: Constraint of the second second se |
| Reset                                                                                                    |                                                                                                    | Save and Close Cancel                                                                                                    |

Slika 12 Podešavanje protoka i graničnih uslova

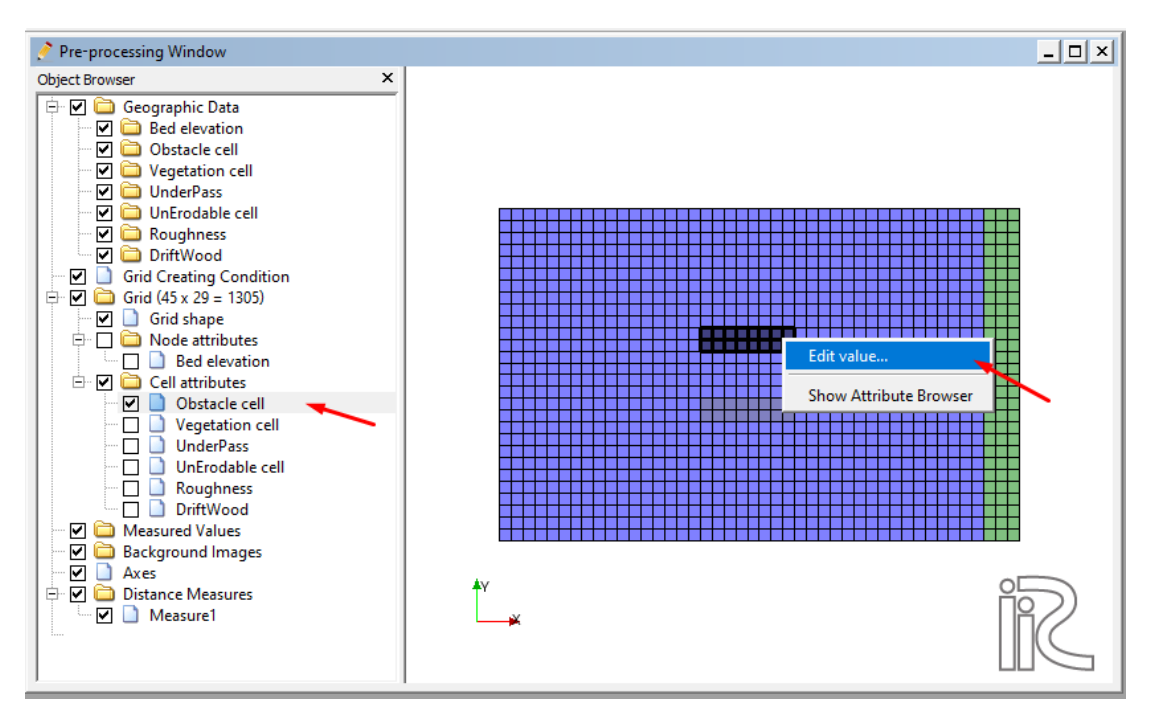

Slika 13 Definisanje prepreka u mreži

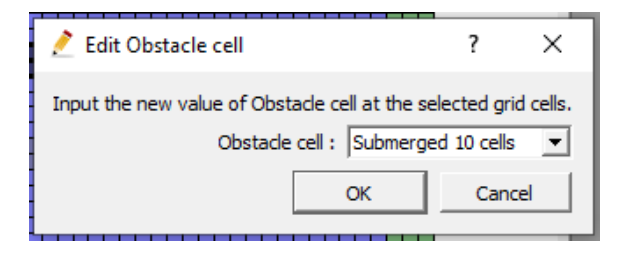

Slika 14 Definisanje broja ćelija potopljenosti prepreke

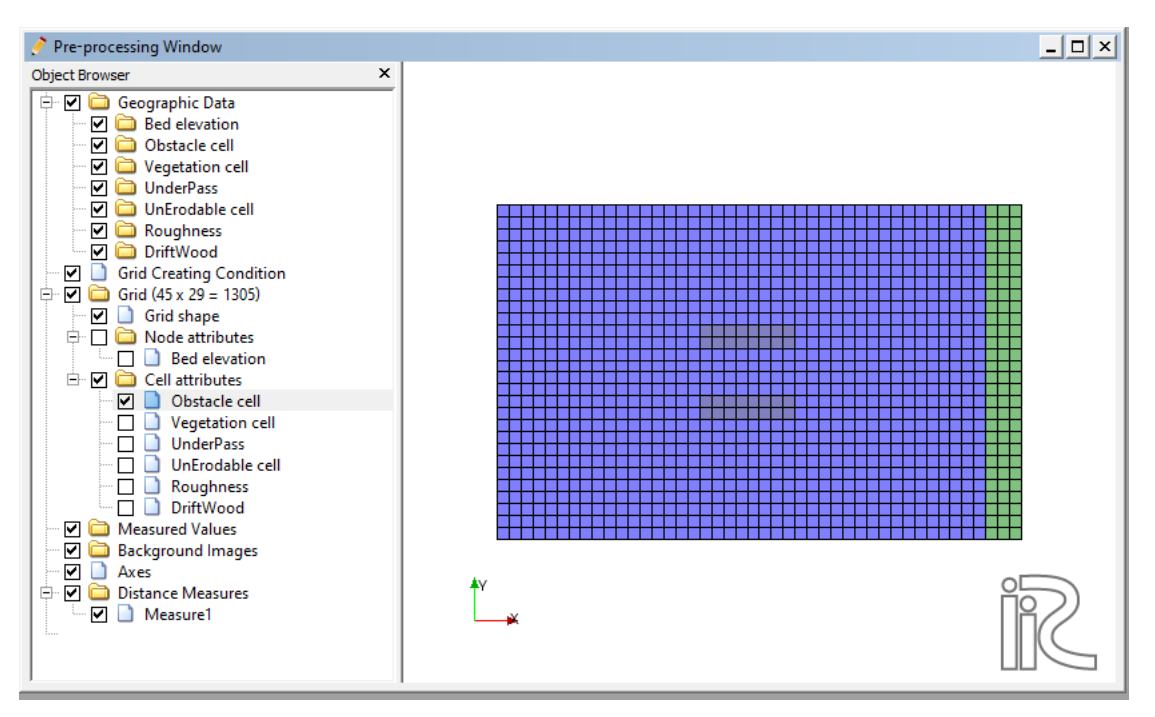

Slika 15 Prikaz vrednosti ćelija

#### 3. Proračun

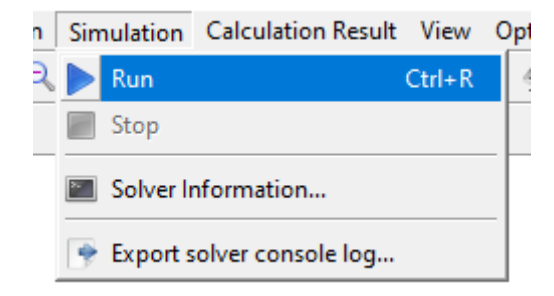

Slika 16 Pokretanje proračuna

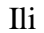

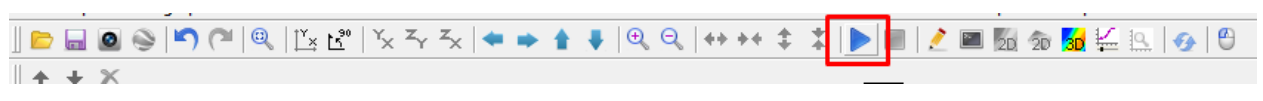

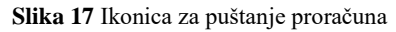

| Solver Console [NaysCUBE v.3.20.1 64bit] (running)                                                                                           |
|----------------------------------------------------------------------------------------------------|
| KT= 8 T= 0.40000000000000 SLOPE=1/ 999.999952502551<br>SI now= 1.000000047497451E-003                                                        |
| QIN, O hyd, Q0 479.50000000001 479.5000000000<br>479.50000000000                                                                             |
| Current-Q & Target-Q 456.248659943185 479.50000000000                                                                                        |
| KT= 9 T= 0.45000000000000 SLOPE=1/ 999.999952502551<br>ST now= 1.000000047497451F=003                                                        |
| QIN,Q_hyd,Q0 479.500000000001 479.50000000000<br>479.50000000000                                                                             |
| Current-O & Target-O 455.483907836135 479.500000000000                                                                                       |
| KT= 10 T= 0.5000000000000 SLOPE=1/ 999.999952502551<br>ST now= 1.000000047497451E-003                                                        |
| QIN.Q hyd,Q0 479.50000000001 479.50000000000<br>479.500000000000                                                                             |
| NN_count = 50                                                                                                    |
| Current-Q & Target-Q 454.905992678080 479.50000000000                                                                                        |
| KT= 11 T= 0.5500000000000 SLOPE=1/ 999.999952502551                                                                                          |
| QIN,Q_hyd,Q0 479.5000000000001 479.50000000000<br>479.50000000000                                                                            |
| Current-O & Target-O 454.414084092498 479.500000000000                                                                                       |
| KT=         12         T=         0.6000000000000         SLOPE=1/         999.999952502551           SI now=         1.000000047497451E-003 |
| QIN,Q_hyd,Q0 479.50000000001 479.50000000000<br>479.50000000000                                                                              |
| Current-Q & Target-Q 453.977143044830 479.500000000000                                                                                       |
| KT= 13 T= 0.6500000000000 SLOPE=1/ 999.999952502551                                                                                          |
| SI now= 1.000000047497451E-003                                                                                                    |
| QIN,Q_hyd,Q0 479.50000000001 479.50000000000<br>479.50000000000                                                                              |

Slika 18 Prozor proračuna u toku

| Solve | r Finished              | ×         |
|-------|-------------------------|-----------|
| 1     | The solver finished cal | culation. |
|       | ОК                      |           |

Slika 19 Obaveštenje o završetku proračuna

- 4. Pregled podataka i rezultata
- 3D prikaz rezultata

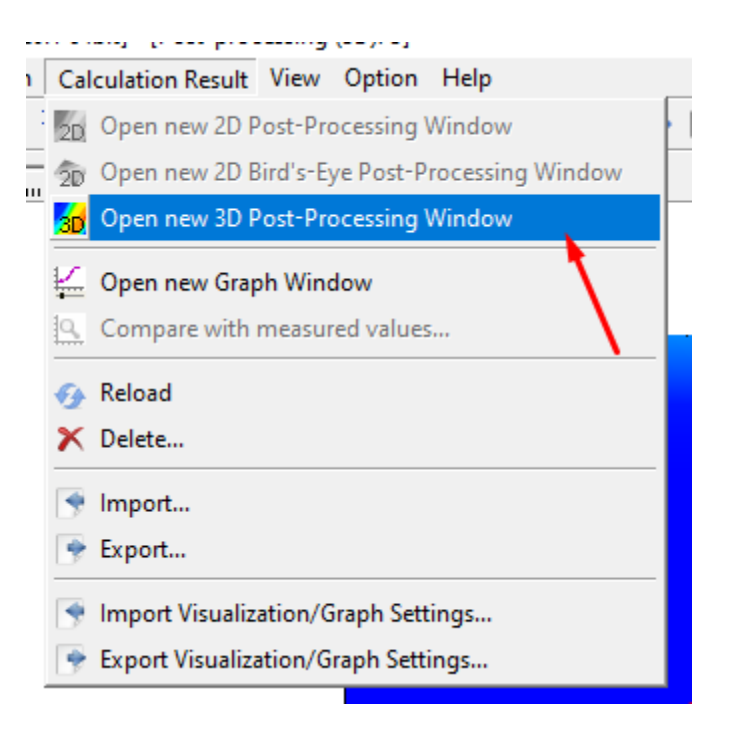

Slika 20 Kartica za pokratanje 3D pregleda rezultata

Ili

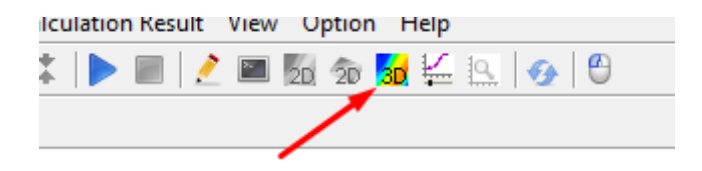

Slika 21 Ikonica za pokretanje 3D pregleda razltata

Prikaz prepreke a.

| Object Browser X                                                                                                    | Jossurface Setting ? ×                                                                                                    |
|----------------------------------------------------------------------------------------------------|----------------------------------------------------------------------------------------------------|
| Object Browser       ×         NaysCUBE v.3.20.1 64bit Grids         IRICZone         IRICZone         Image: Contour         Image: Contour      <                                                                                                    | Region       ? ×         Region       •         Imax       1 ±         J Max       1 ±         J Max       1 ±         Value Setting       1 ±         Iso Value       0         Min Value       0         Min Value       0 |
| Cuby vis.     Uu     uu     uu     vv     ww     uv     vv     uv     vv     uv     uv | Min Value  -1<br>Max Value 0.0001<br>Color OK Cancel                                                                                                    |

Slika 22 Način da se prikaže prepreka na kanalu

Slika 23 Podešavanje prikaza prepreke na kanalu

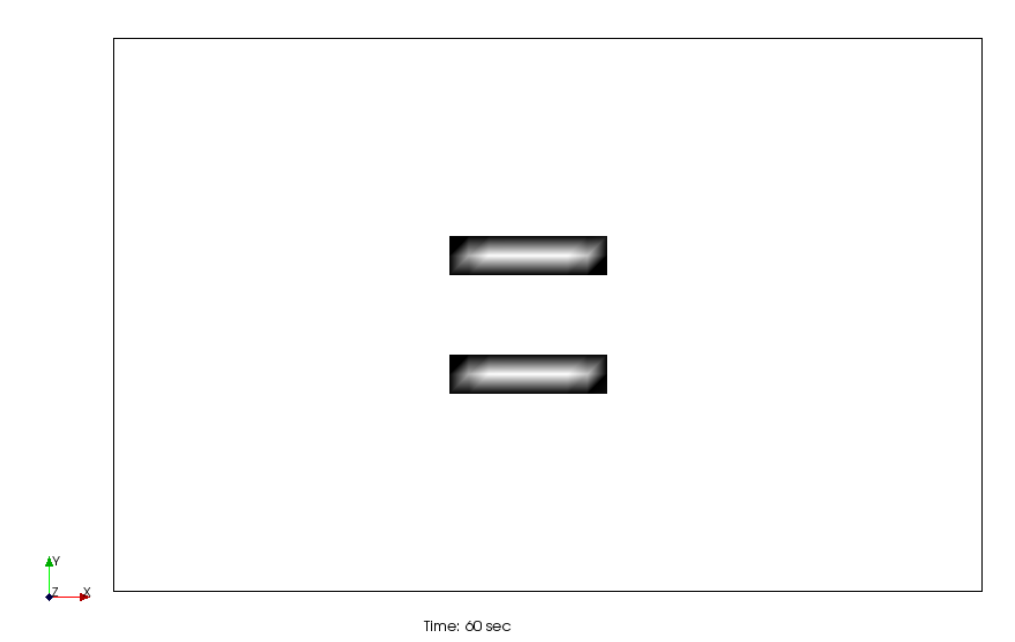

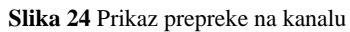

#### b. Prikaz brzina

i. Pri dnu kanala

| Object Browser X                                                                                                    | 30 Contour Setting                                                                                                    |                                                                                                    | ?           | ×       |
|----------------------------------------------------------------------------------------------------|----------------------------------------------------------------------------------------------------|----------------------------------------------------------------------------------------------------|-------------|---------|
| <ul> <li>NaysCUBE v.3.20.1 64bit Grids</li> <li>RICZone</li> <li>Grid shape</li> <li>Grid shape</li> <li>Contour</li> <li>Storamlines</li> <li>Velocity</li> <li>Velocity</li> <li>Title</li> <li>Time</li> <li>Axes</li> </ul> | Physical Value:       Velocity (magnitude)       Image         Value range       Image       Image         Image       Image       Image         Max:       7,80053       Image       Image         Division Number:       Image       Image       Image         Colormap       Image       Image       Image         Colormap       Image       Image       Image         Contour Setting       Image       Image       Image         Contour Setting       Image       Image       Image         Image       Image       Image       Image         Image       Image       Image       Image         Image       Image       Image       Image         Image       Image       Image       Image         Image       Image       Image       Image         Image       Image       Image       Image         Image       Image       Image       Image         Image       Image       Image       Image         Image       Image       Image       Image         Image       Image       Image       Image         Image       Image       Image | Ск<br>1 45 4<br>1 45 4<br>1 | Color Bar S | Setting |
|                                                                                                    |                                                                                                    |                                                                                                    |             | Juncel  |

Slika 25 Prikazivanje brzina kanala

Slika 26 Podešavanje načina prikazivanja brzine pri dnu kanala

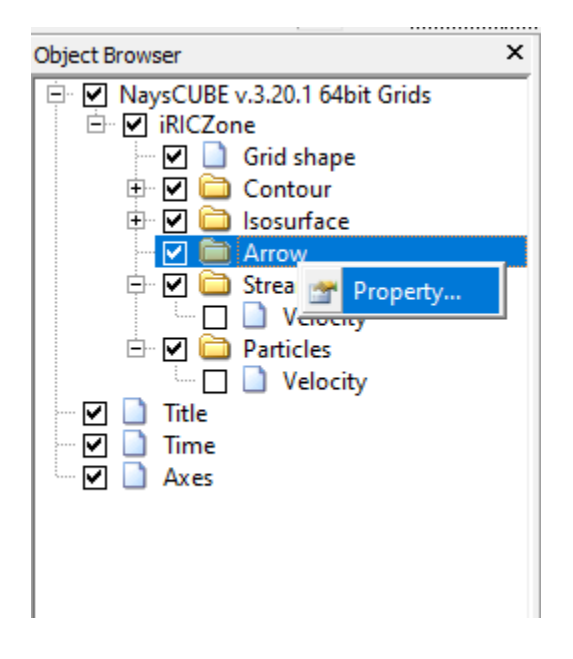

Slika 27 Podešavanje strujnica toka(strelica)

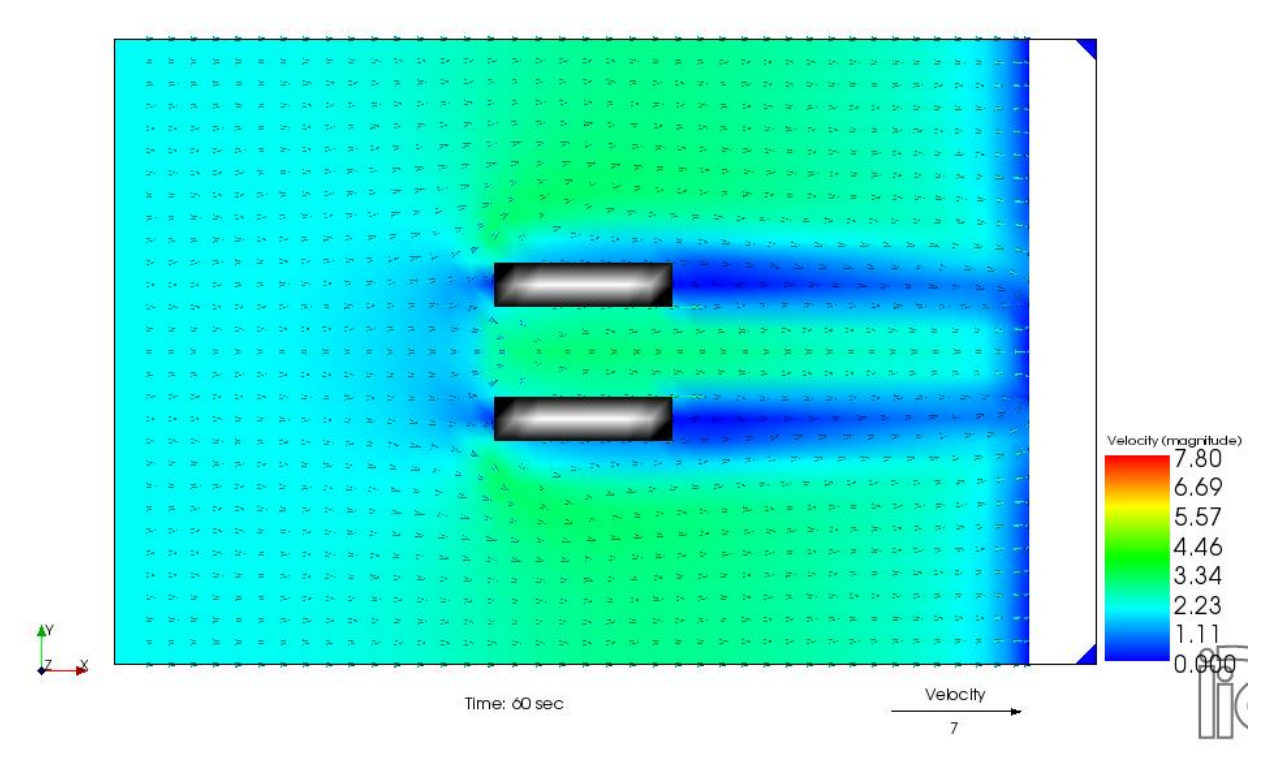

Slika 28 Raspored brzina pri dnu kanala

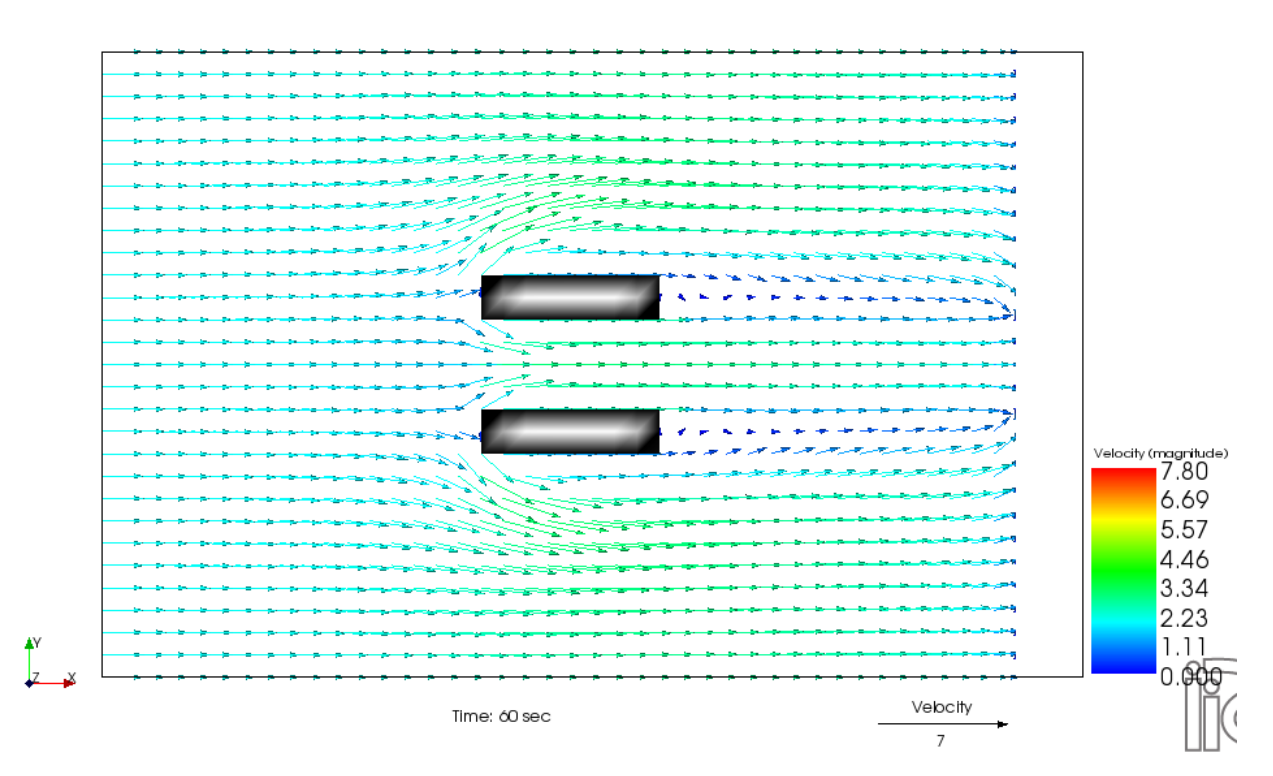

Slika 29 Strujnice pri dnu kanala

i. Pri površini vode kanala

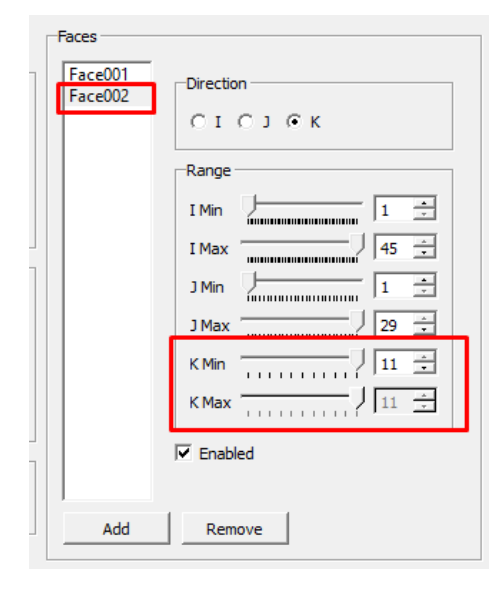

Slika 30 Kartica podešavanja prikaza na površinu vode kanala

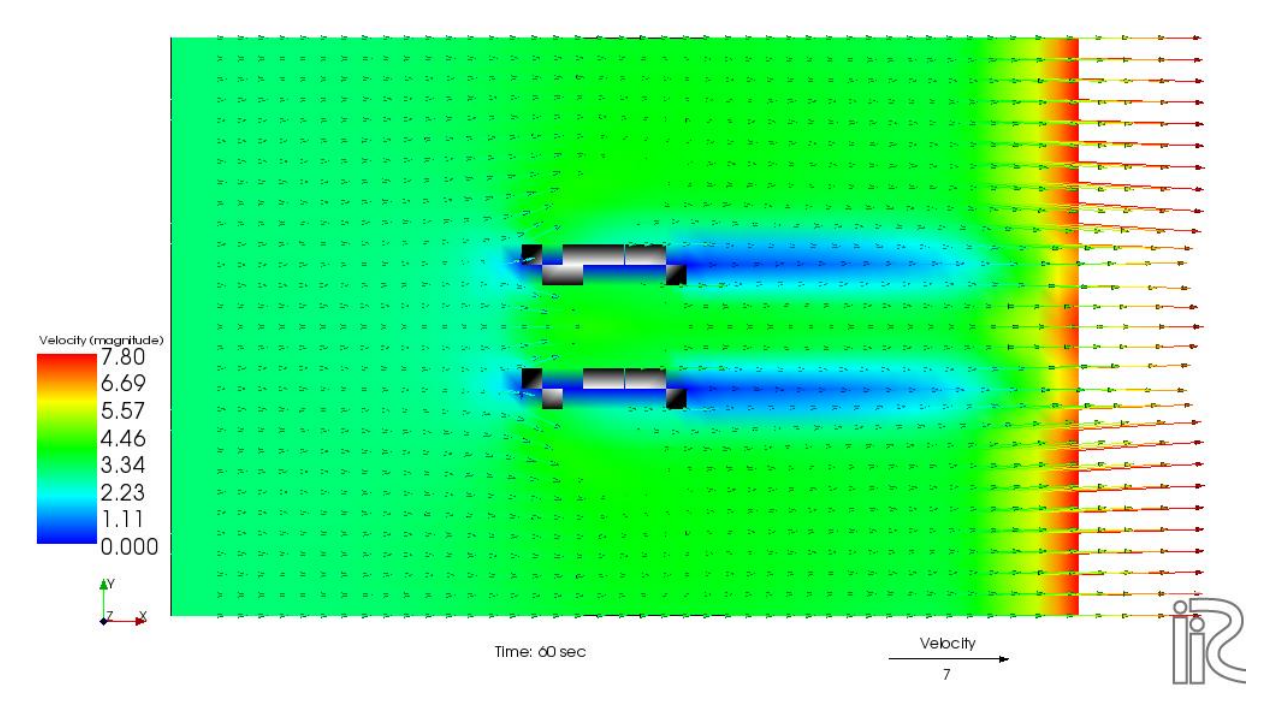

Slika 31 Raspored brzina pri površini vode kanala

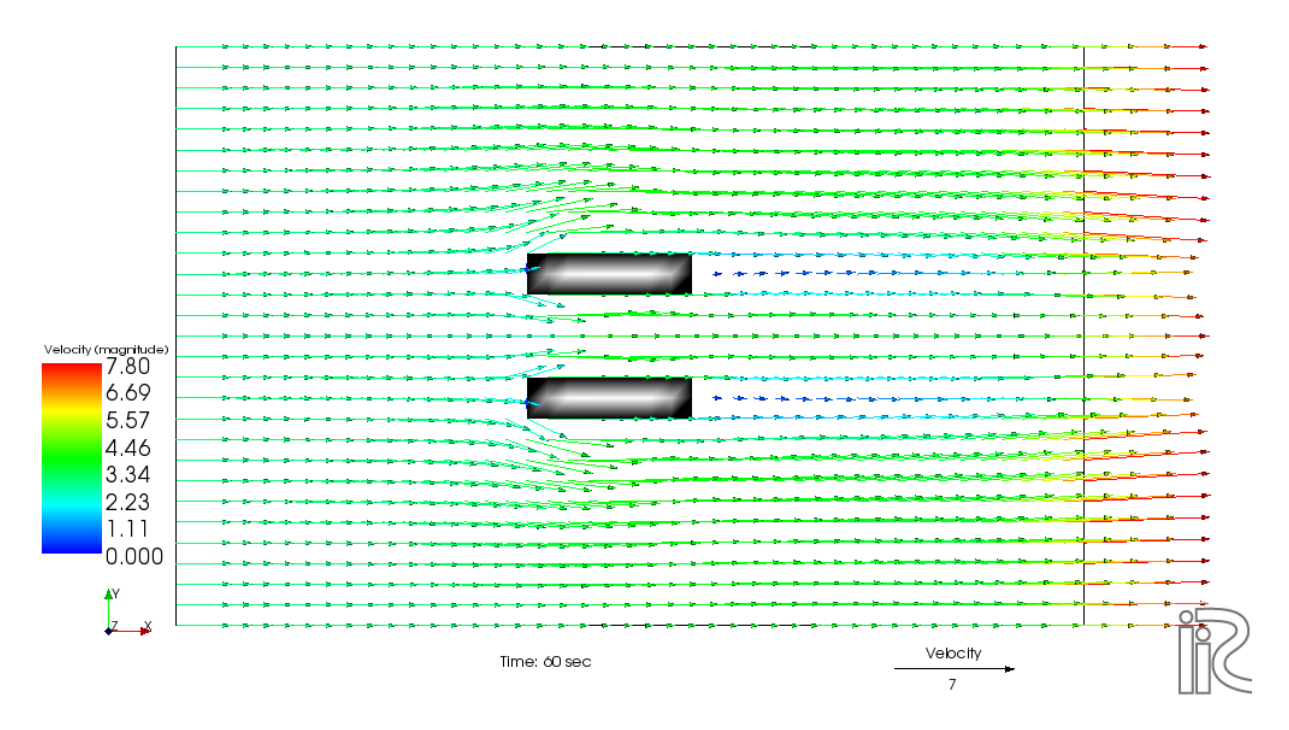

Slika 32 Strujnice pri površini vode kanala

c. Prikaz turbulentne kinetičke enegije

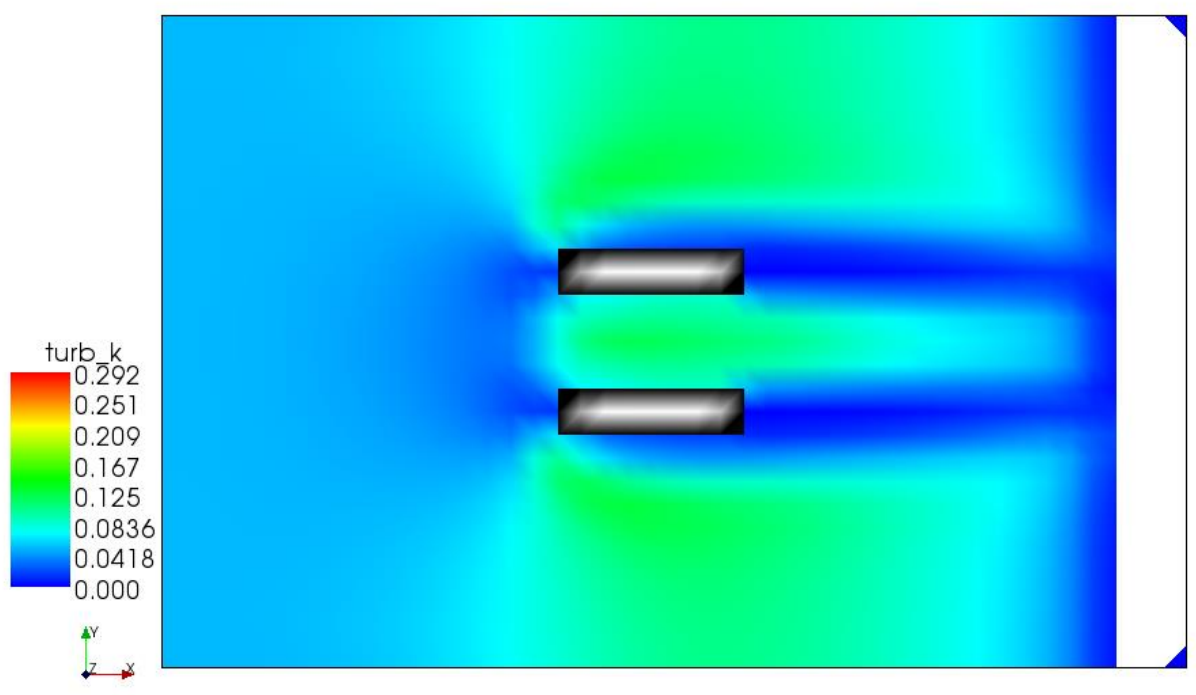

Time: 60 sec

Slika 33 Raspored turbulentne kinetičke energije pri dnu kanala

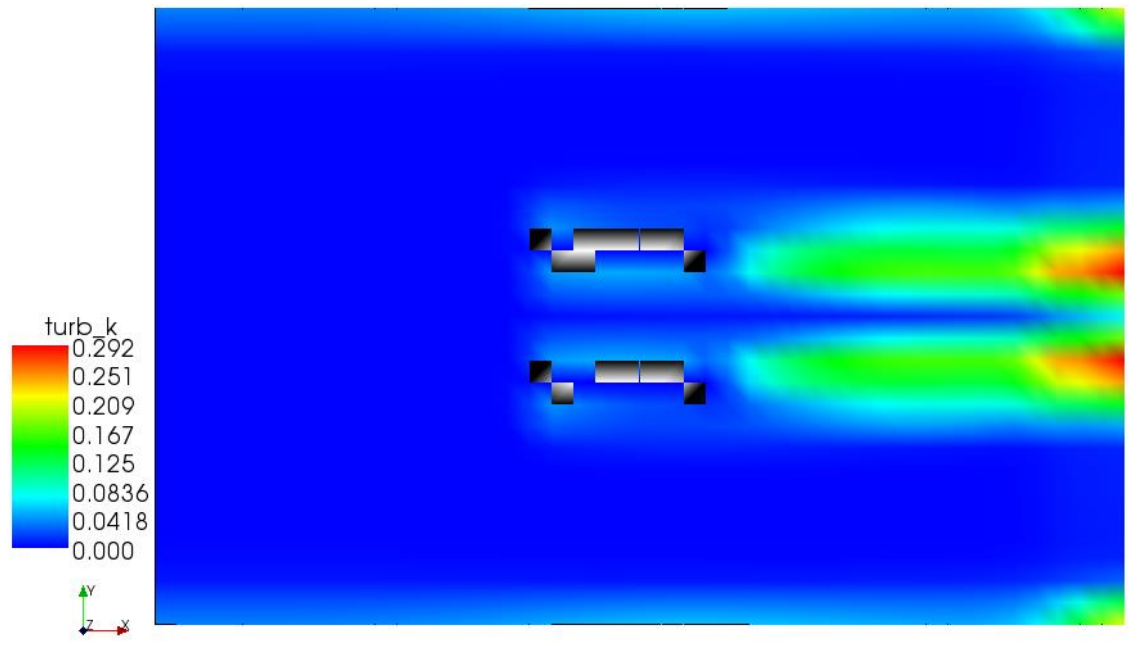

Time: ó0 sec

Slika 34 Raspored turbulentne kinetičke energije pri površini vode

- Grafički prikaz podataka

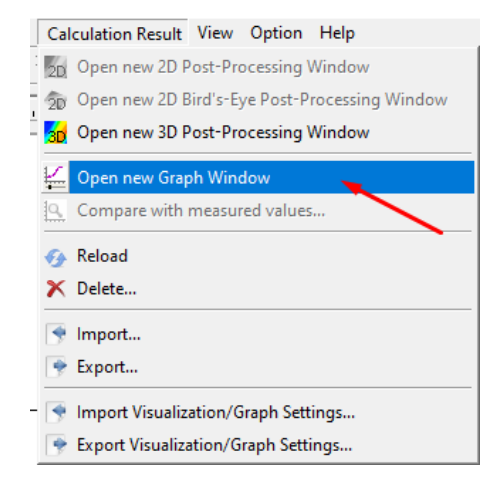

Slika 35 Prvi korak grafičkog načina prikazivanja podataka

| 🚊 Data Source Setting                    |          |           |                                                  | ?    | ×   |
|------------------------------------------|----------|-----------|--------------------------------------------------|------|-----|
| Axis: Time 💌                             |          |           |                                                  |      |     |
| Calculation Result Exte                  | ernal    |           |                                                  |      |     |
| Point Data                               |          |           | Selected Data                                    |      |     |
| Q                                        |          |           | Water Elevation<br>Velocity (magnitude)<br>Depth |      |     |
|                                          |          |           |                                                  |      |     |
| Three dimensional Data                   |          | Add >>    |                                                  |      |     |
| Dynamic_P<br>turb_k<br>Bed height        | <u> </u> | << Remove |                                                  |      |     |
| Vegetation<br>Vor.stream                 |          |           |                                                  |      |     |
| Vor.vertical<br>Vorticity all<br>Weiss F |          |           |                                                  |      |     |
| Eddy vis.                                |          |           |                                                  |      |     |
| uu                                       |          |           | ,<br>                                            |      |     |
| w                                        | •        |           | Setting                                          |      |     |
|                                          | <u>•</u> |           | OK                                               | Cano | cel |

Slika 36 Izbor podataka za prikazivanje, drugi korak

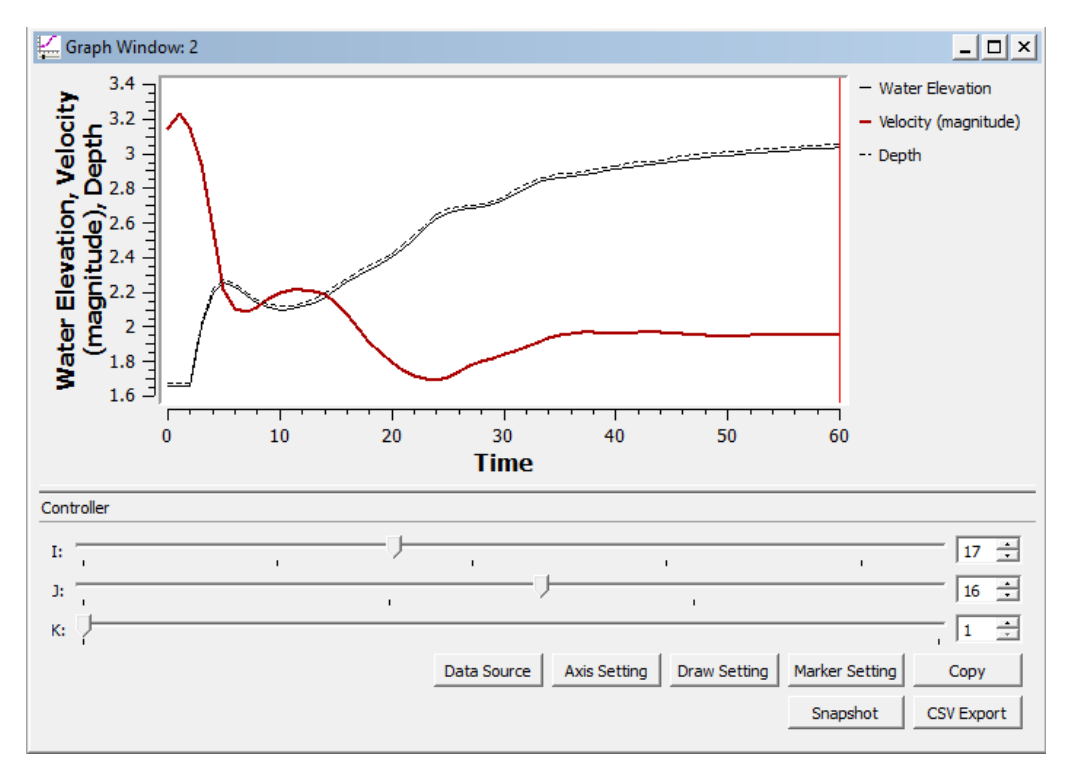

Slika 37 Grafički prikaz promene nivoa vode i brzine u toku vremena pri dnu kanala, pre prepreke

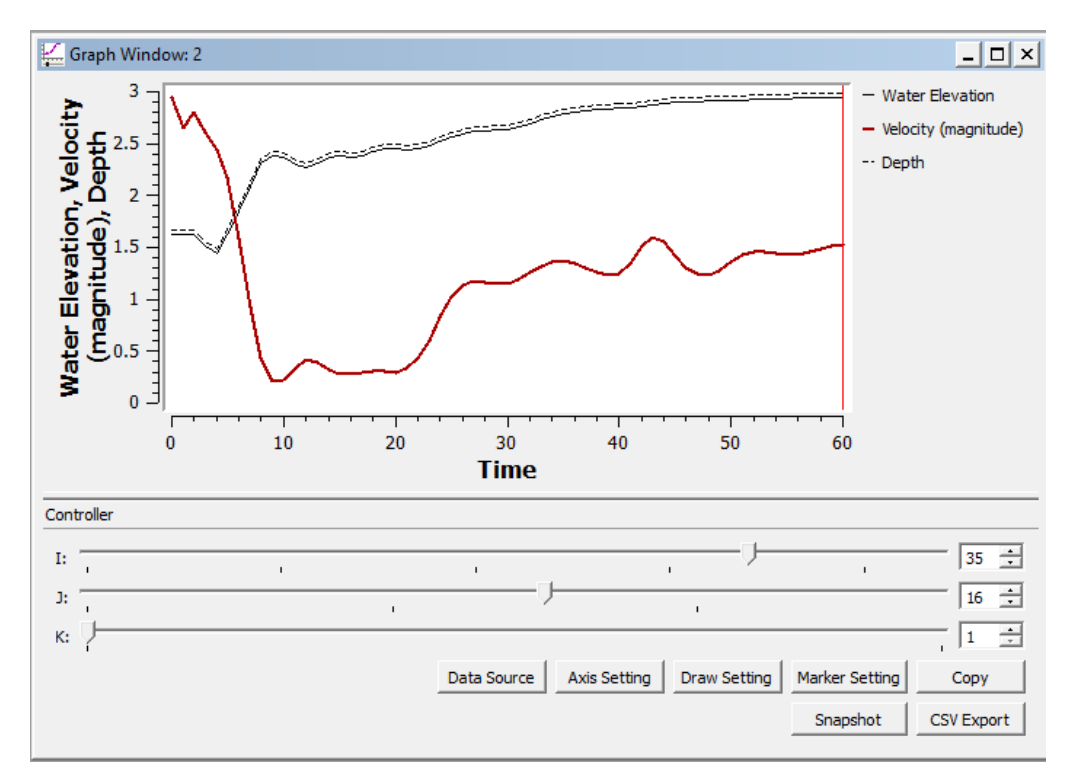

Slika 38 Grafički prikaz promene nivoa vode i brzine u toku vremena pri dnu kanala, posle prepreke

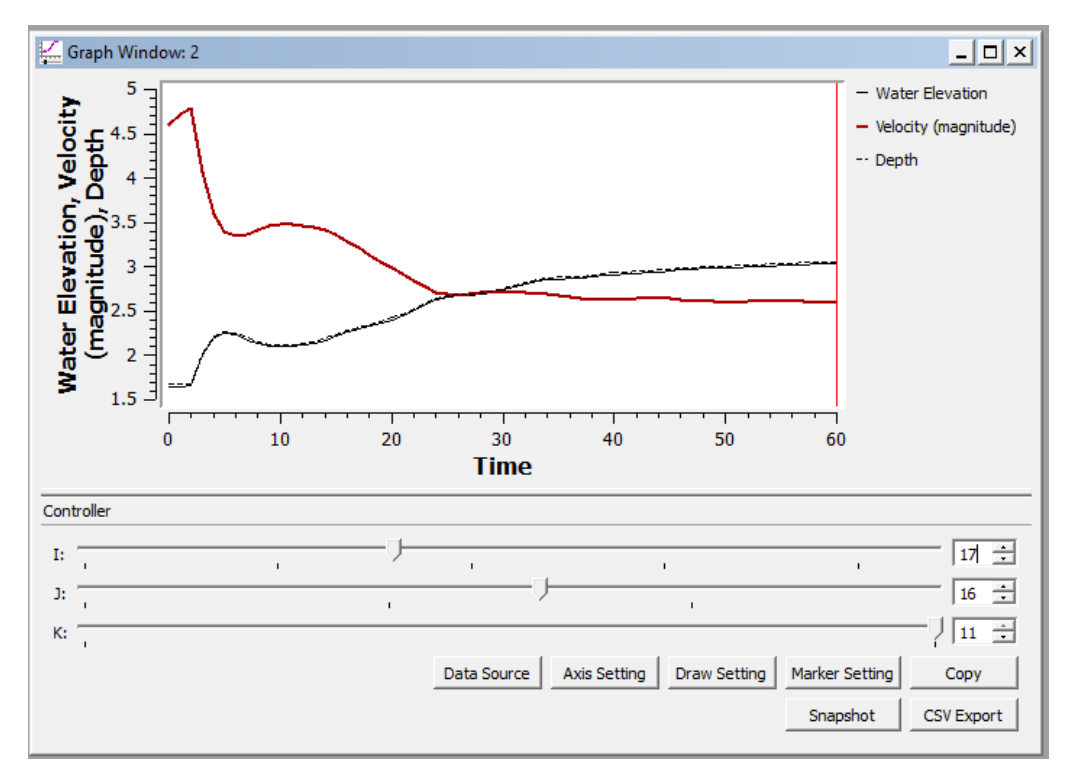

Slika 39 Grafički prikaz promene nivoa vode i brzine u toku vremena na površini vode, pre prepreke

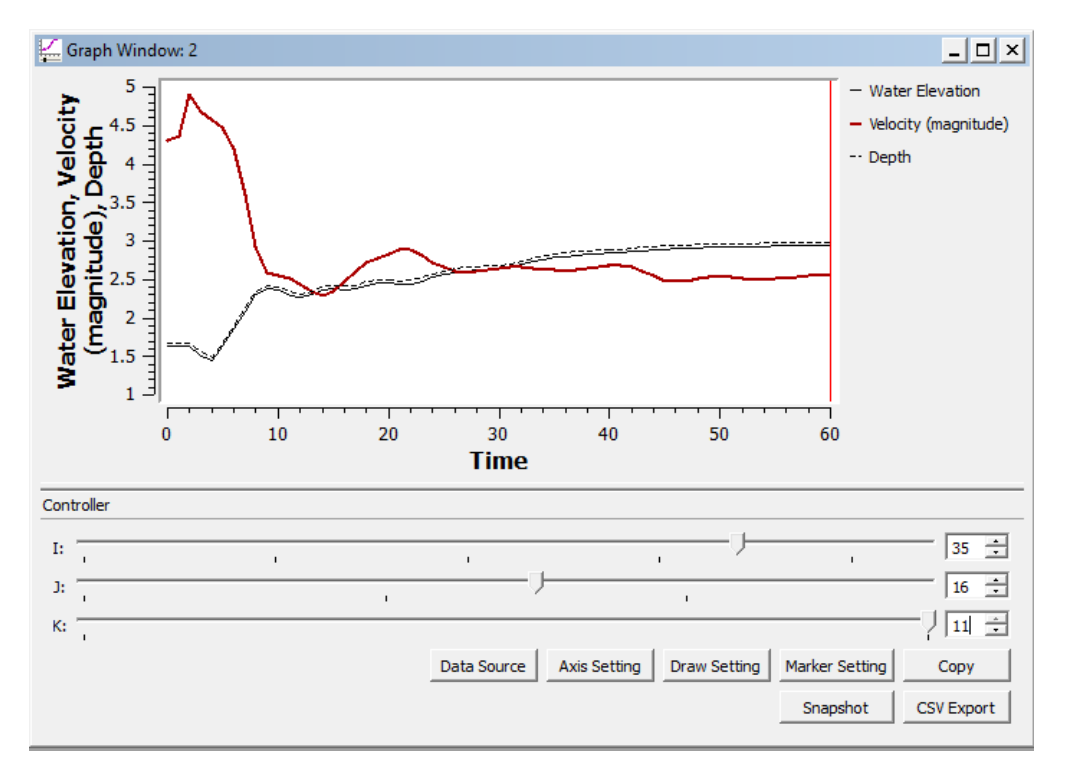

Slika 40 Grafički prikaz promene nivoa vode i brzine u toku vremena na površini vode, posle prepreke

## Primer II– Q=479.5 m3/s

| R Calculation Condition                                                                                                    |                                                                                                    | ? ×                                                                                                    |
|----------------------------------------------------------------------------------------------------|----------------------------------------------------------------------------------------------------|----------------------------------------------------------------------------------------------------|
| Groups<br>Basic Parameters<br>Time Conditions<br>Flow Conditions<br>Bed Conditions<br>Vegetation Conditions<br>Hot start conditions<br>Additional output files<br>Initial topography co<br>DriftWood<br>Advanced settings | Discharge[m3/s]<br>How to give outlet water level?<br>Downstream Water Level[m]<br>Minimum Depth[m]<br>How to give initial surface slope?<br>Initial surface slope<br>Q gradual increase<br>Initial Q rate<br>Time for Q slope[s] | Given directly   Given directly  Given by initial average bed slope  O.0001  Q given directly  O.1  10 |
| Reset                                                                                                    |                                                                                                    | Save and Close Cancel                                                                                  |

Slika 41 Podešavanje hidrauličkih uslova za proračun

#### a. Prikaz brzina

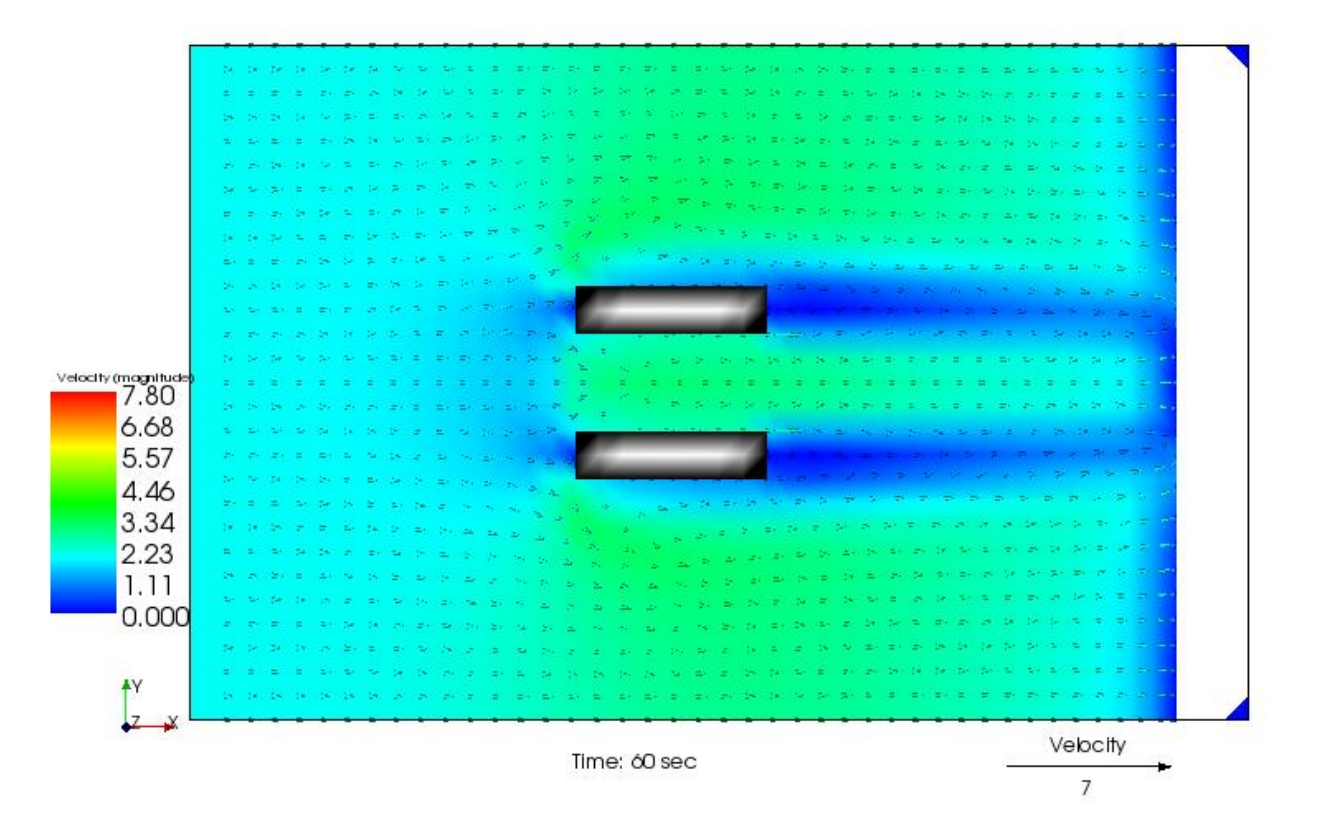

Slika 42 Raspored brzina pri dnu kanala

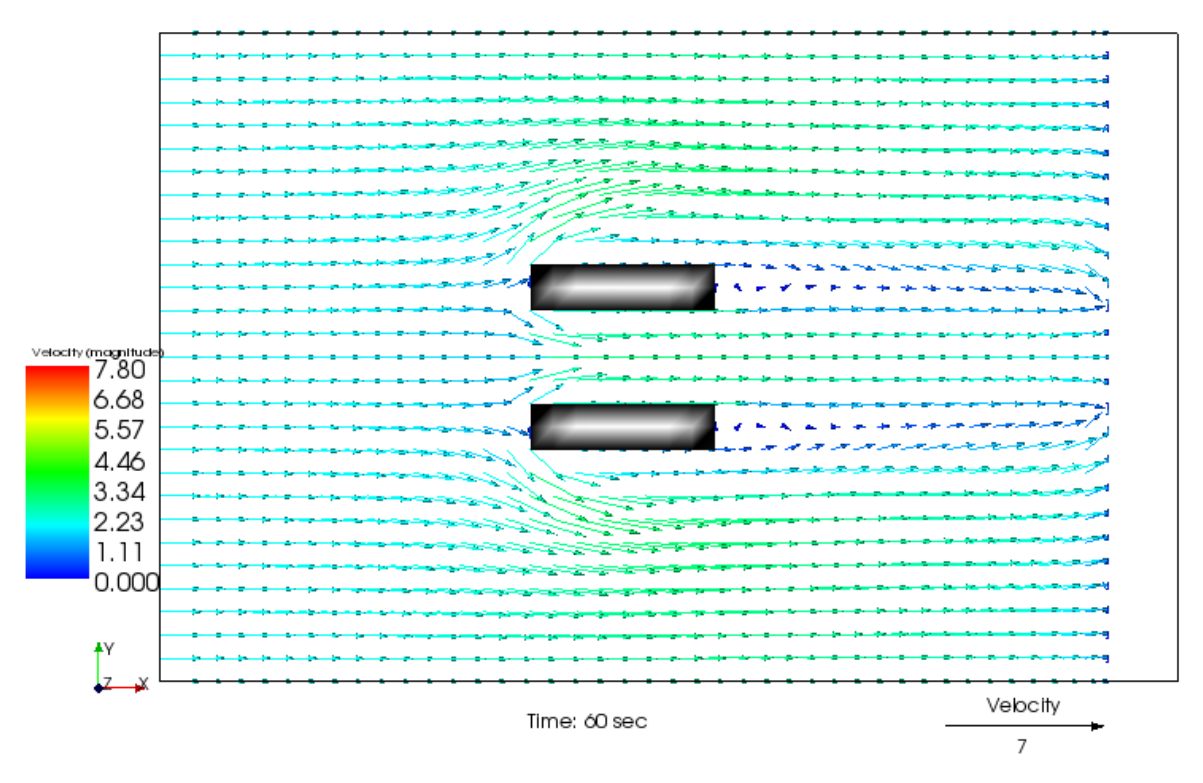

Slika 43 Strujnice pri dnu kanala

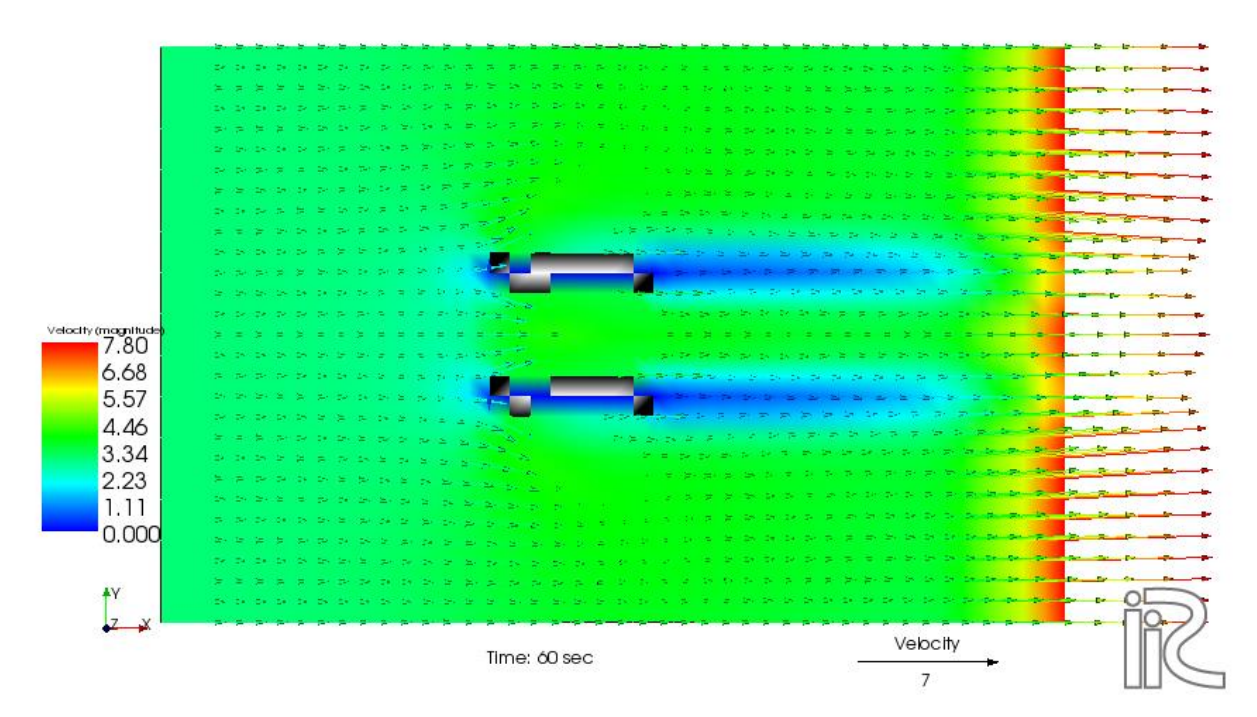

Slika 44 Raspored brzina pri površini vode kanala

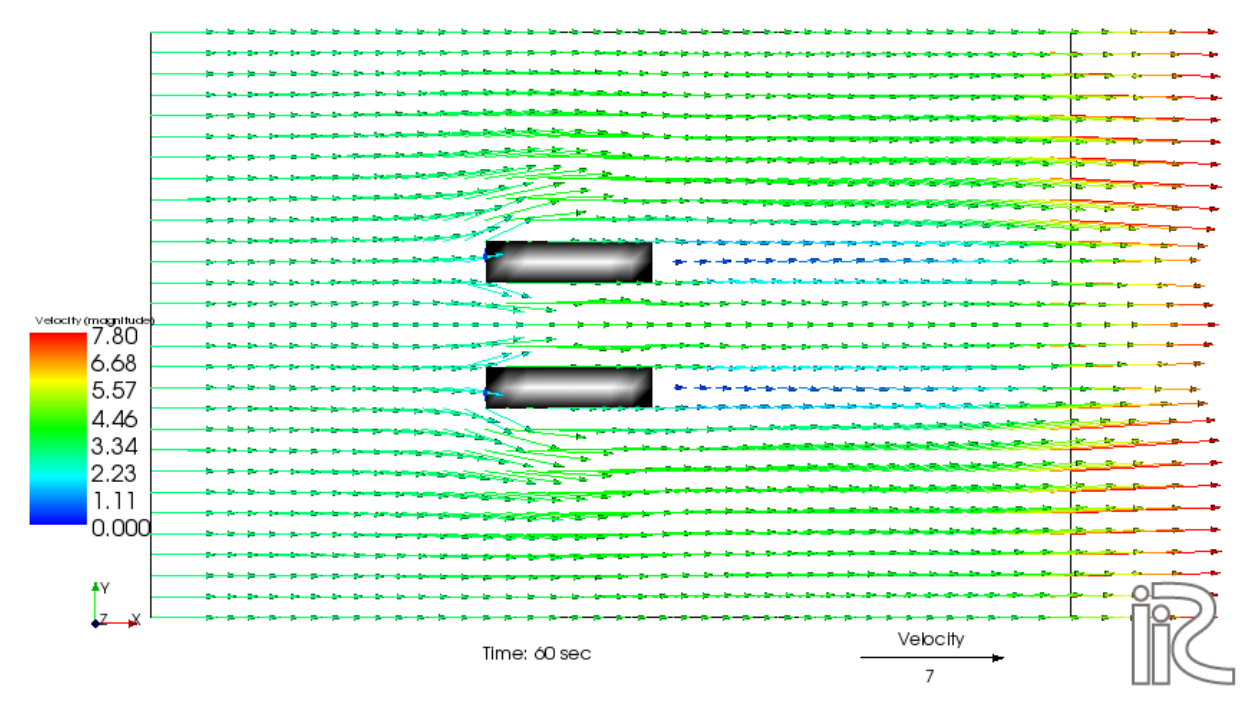

Slika 45 Strujnice pri površini vode kanala

## b. Prikaz turbulentne kinetičke enegije

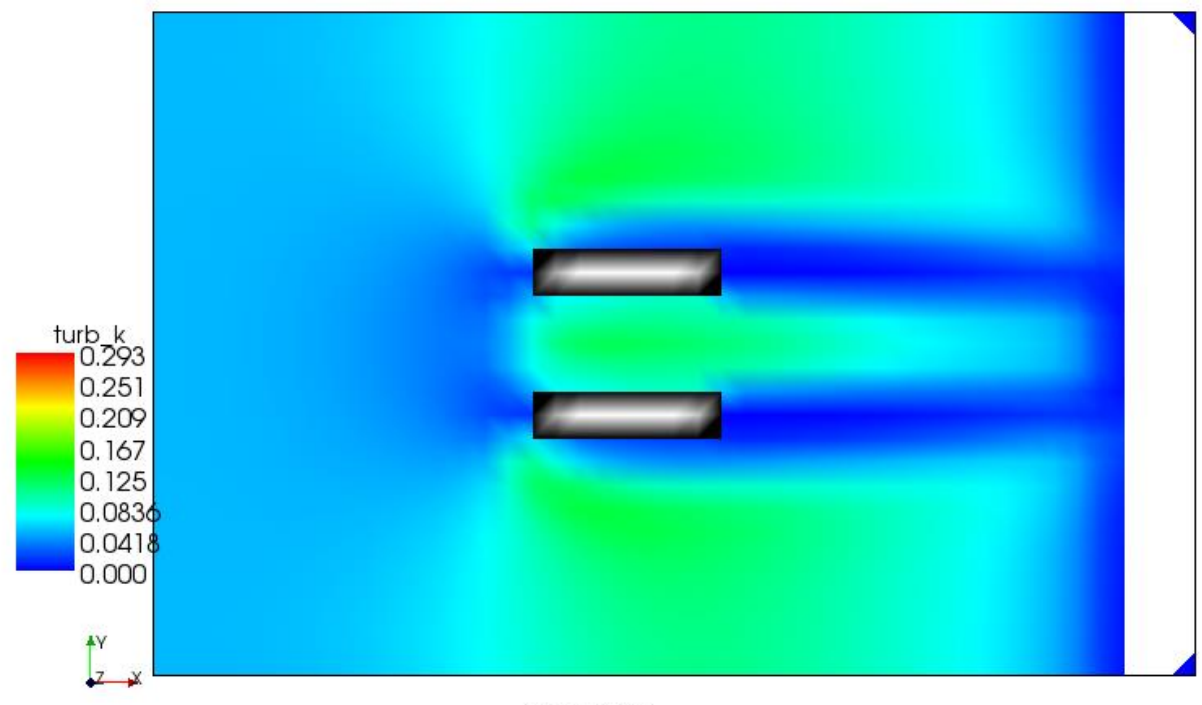

Time: 60 sec

Slika 46 Raspored turbulentne kinetičke energije pri dnu kanala

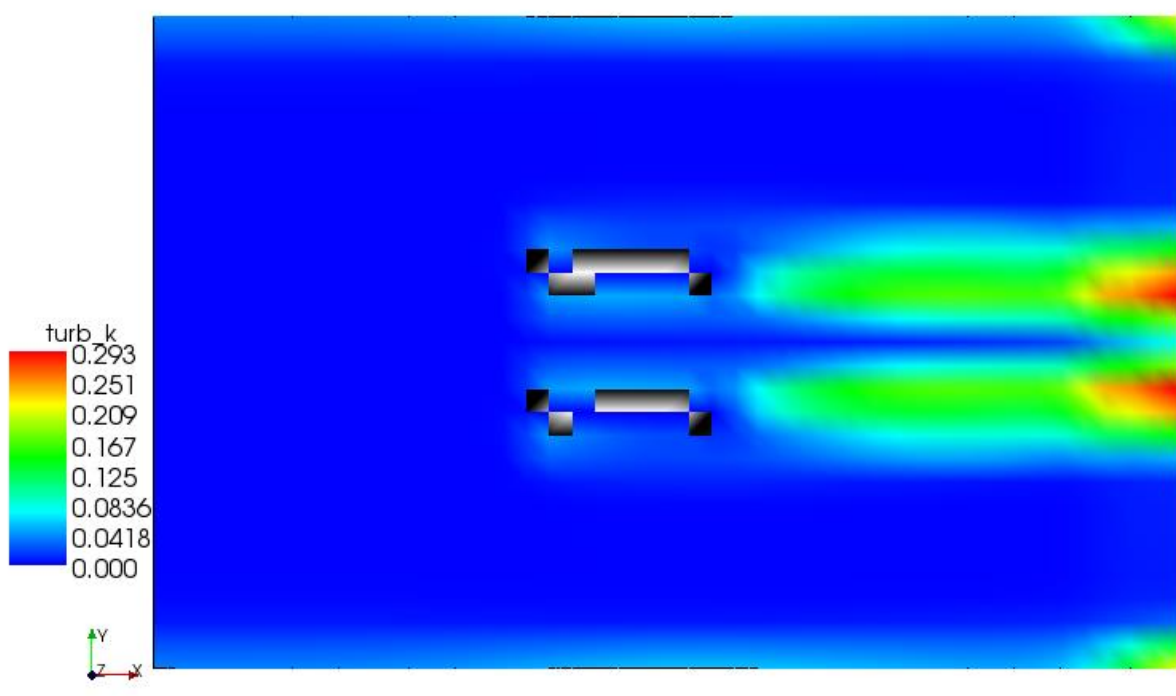

Time: 60 sec

Slika 47 Raspored turbulentne kinetičke energije pri površini vode

### - Grafički prikaz podataka

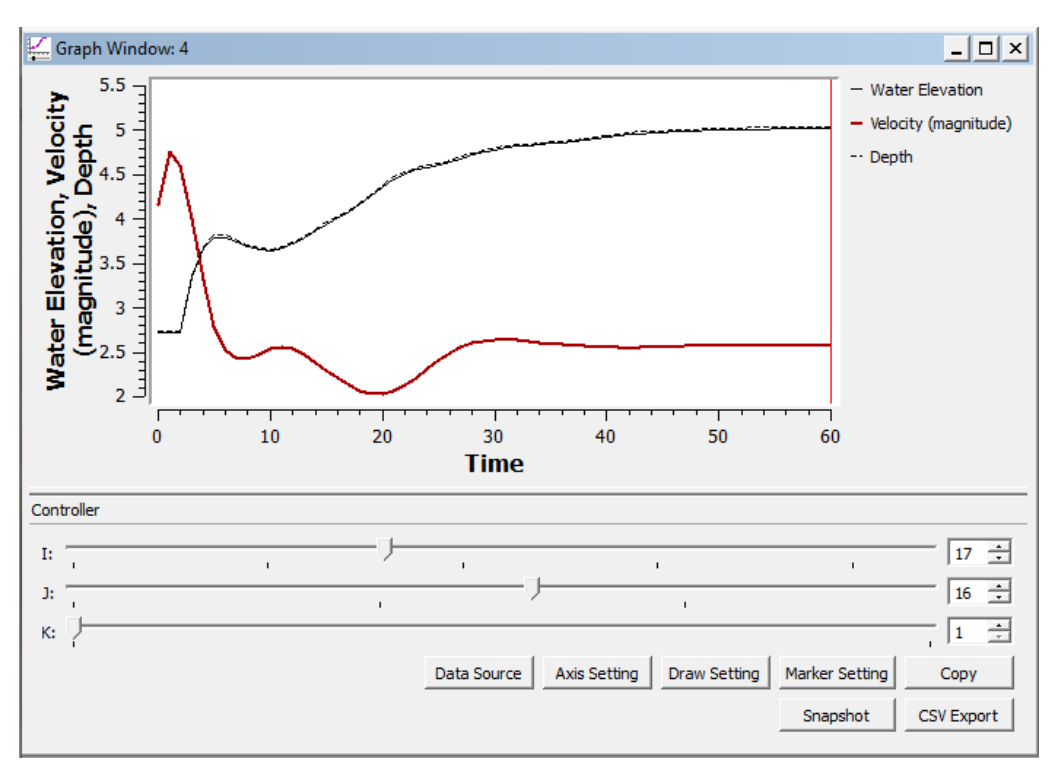

Slika 48 Grafički prikaz promene nivoa vode i brzine u toku vremena pri dnu kanala, pre prepreke

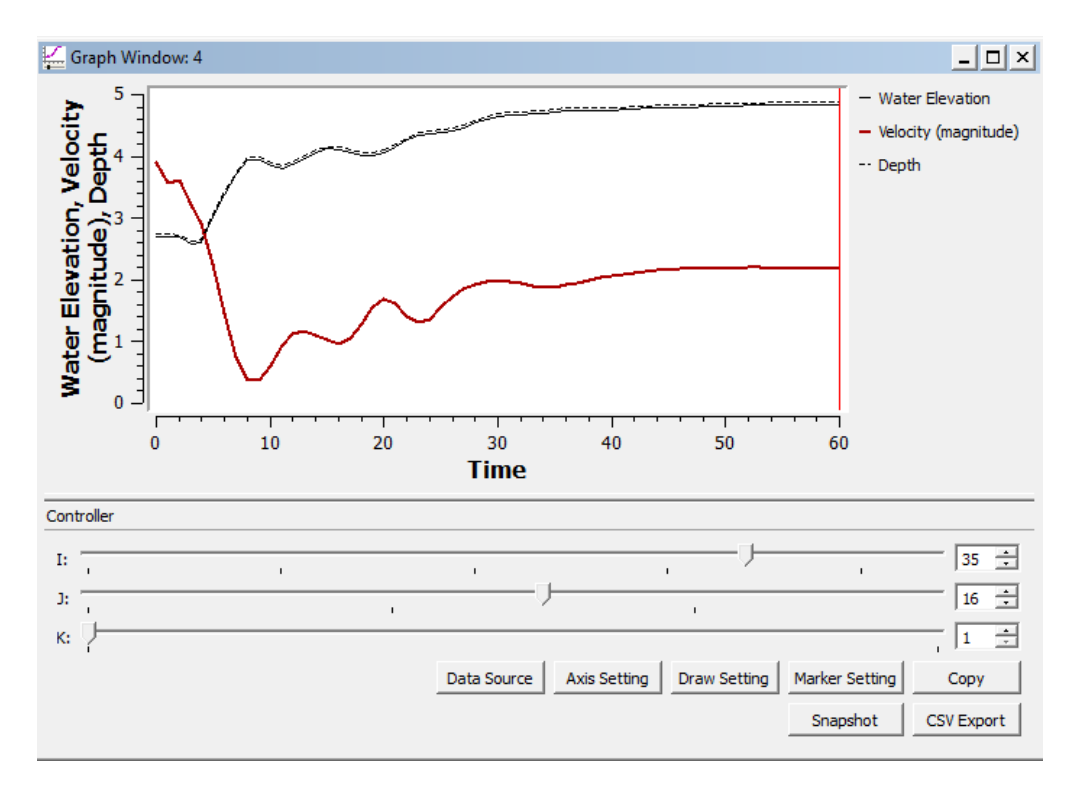

Slika 49 Grafički prikaz promene nivoa vode i brzine u toku vremena pri dnu kanala, posle prepreke

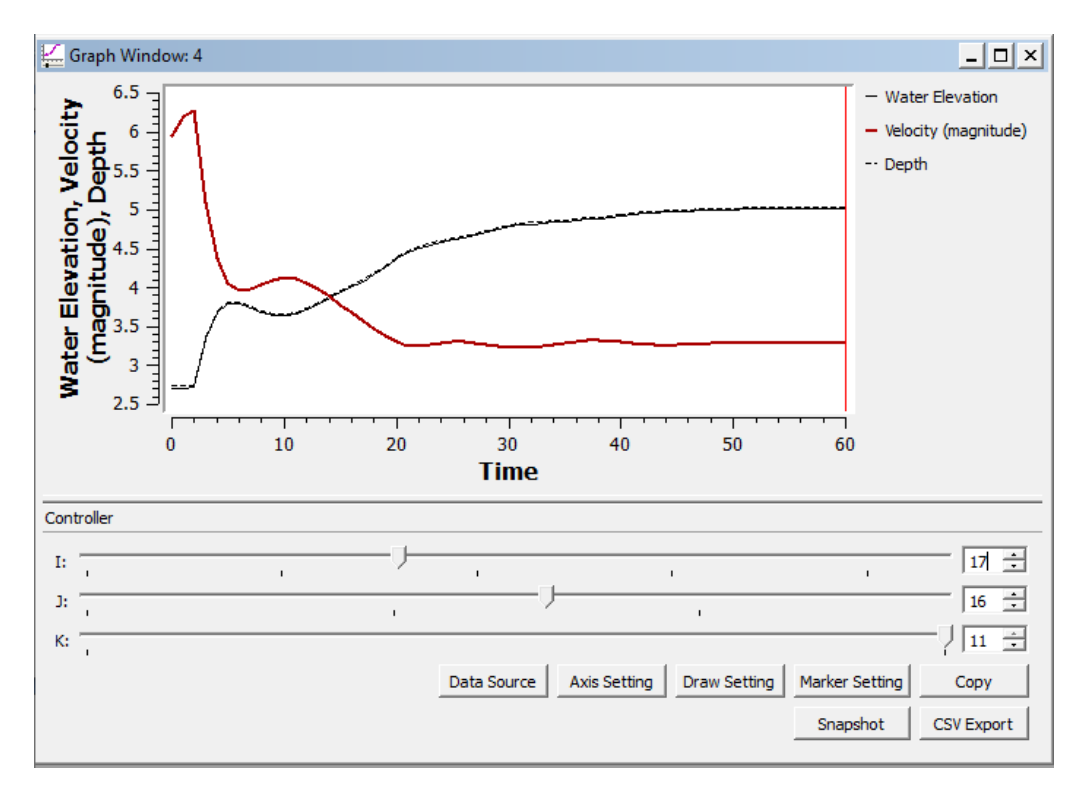

Slika 50 Grafički prikaz promene nivoa vode i brzine u toku vremena na površini vode, pre prepreke

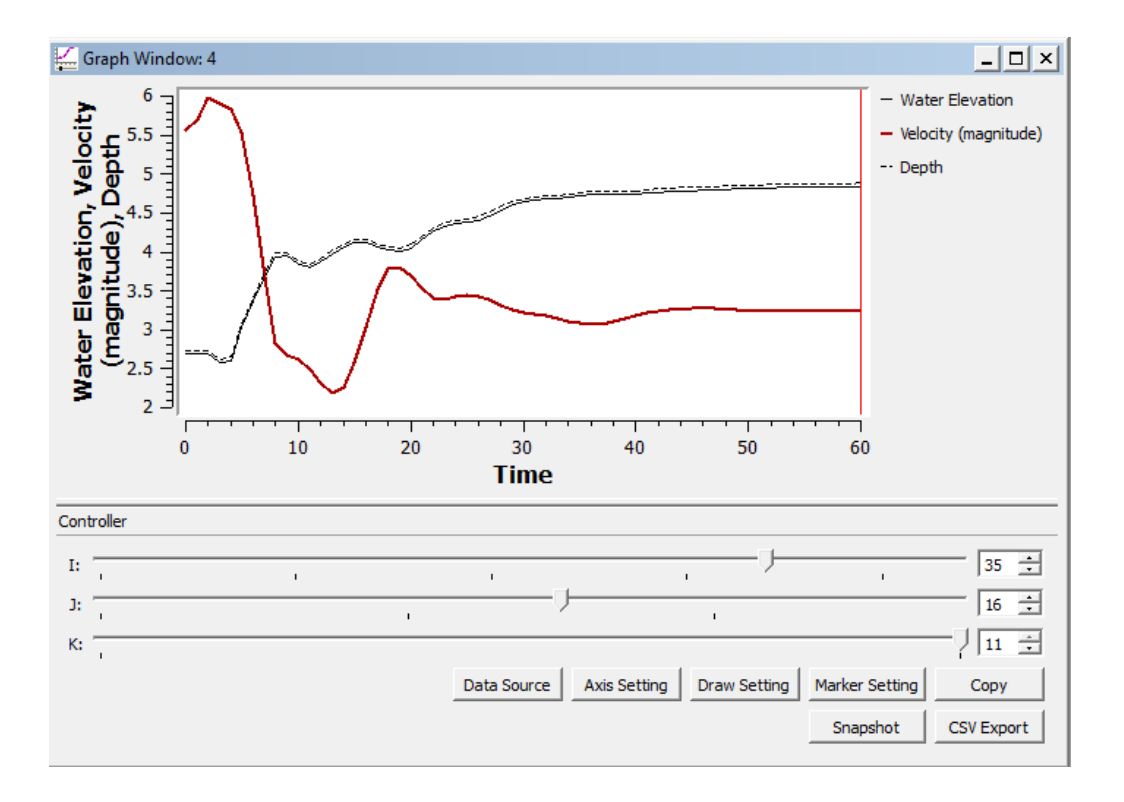

Slika 51 Grafički prikaz promene nivoa vode i brzine u toku vremena na površini vode, posle prepreke

### Literatura

1. https://hikom.grf.bg.ac.rs/stari-

sajt/web\_stranice/KatZaHidr/Predmeti/MehFluida/poslediplomska%20nastava\_links/Seminarsk i-2016/7\_REric.pdf

2. https://hikom.grf.bg.ac.rs/stari-

sajt/web\_stranice/KatZaHidr/Predmeti/MehFluida/poslediplomska%20nastava\_links/Seminarsk i-2019/Master%20rad.pdf